## Assessment Against the Professional Competence Areas -Professional Competences

This section shows you a summary of all logs and assessments that relate to each assessment. For those assessments which have restricted access, you will only be able to see the date they were submitted. Click on 'Professional Competences' on the left hand menu bar.

| Competence Areas                                  | Number of<br>linked Log<br>entries | Forms<br>contributions |
|---------------------------------------------------|------------------------------------|------------------------|
| Competences                                       |                                    |                        |
| 1 Communication and consultation skills           | 7                                  | 81                     |
| 2 Practising holistically                         | 5                                  | 51                     |
| 3 Data gathering and interpretation               | 2                                  | 86                     |
| 4 Making a diagnosis/decisions                    | 1                                  | 86                     |
| 5 Clinical management                             | 2                                  | 50                     |
| 6 Managing medical complexity                     | 0                                  | 13                     |
| 7 Primary care admin and IMT                      | 1                                  | 13                     |
| 8 Working with colleagues and in teams            | 1                                  | 36                     |
| 9 Community orientation                           |                                    | 13                     |
| 10 Maintaining performance, learning and teaching | 0                                  | 29                     |
| 11 Maintaining an ethical approach                | 0                                  | 36                     |
| 12 Fitness to practise                            | 1                                  | 36                     |

Then select a competence area to review. A new screen will display the trainee's entries. This gives you easy access to all the required information prior to the review.

| Communit  | y orientation                                                |            |
|-----------|--------------------------------------------------------------|------------|
| Comment   | Excellent My public health post has really helped with this. | 08/09/2007 |
| Comment   | Competent                                                    | 22/07/2007 |
| Log Entry | test                                                         | 19/07/2007 |
| CbD       |                                                              | 07/10/2007 |
| CbD       |                                                              | 21/09/2007 |
| CbD       |                                                              | 20/09/2007 |
| CbD       |                                                              | 18/09/2007 |
| CbD       |                                                              | 24/08/2007 |
| CbD       |                                                              | 01/06/2007 |
| CbD       |                                                              | 17/05/2007 |
| CSR       |                                                              | 05/10/2007 |
| CSR       |                                                              | 24/08/2007 |
| CSR       |                                                              | 24/08/2007 |
| CSR       |                                                              | 01/06/2007 |
| CSR       |                                                              | 01/06/2007 |
| CSR       |                                                              | 17/05/2007 |

÷